# ASA 8.0: RADIUS-verificatie voor WebVPNgebruikers configureren

### Inhoud

Inleiding Voorwaarden De ACS-server configureren De security applicatie configureren ASDM Opdrachtlijn-interface Verifiëren Test met ASDM Test met CLI Problemen oplossen Gerelateerde informatie

## Inleiding

Dit document demonstreert hoe u de Cisco adaptieve security applicatie (ASA) kunt configureren om een RADIUS-server (Dial-In User Service) op afstand te gebruiken voor verificatie van WebVPN-gebruikers. De RADIUS-server in dit voorbeeld is een Cisco Access Control Server (ACS) server, versie 4.1 Deze configuratie wordt uitgevoerd met Adaptieve Security Devices Manager (ASDM) 6.0(2) op een ASA die softwareversie 8.0(2) uitvoert.

**Opmerking:** In dit voorbeeld is de RADIUS-verificatie ingesteld voor WebVPN-gebruikers, maar deze configuratie kan ook worden gebruikt voor andere typen VPN-toegang op afstand. U kunt de AAA-servergroep gewoon toewijzen aan het gewenste verbindingsprofiel (tunnelgroep) zoals wordt weergegeven.

## Voorwaarden

- Een basisconfiguratie voor Webex is vereist.
- Cisco ACS moet gebruikers voor gebruikersverificatie hebben geconfigureerd. Raadpleeg het gedeelte <u>Een basisgebruikersaccount</u> toevoegen van <u>gebruikersbeheer</u> voor meer informatie.

## De ACS-server configureren

In deze sectie, wordt u voorgesteld met de informatie om de authenticatie van RADIUS op ACS en ASA te configureren.

Voltooi deze stappen om de ACS server te configureren om te communiceren met de ASA.

- 1. Kies Netwerkconfiguratie in het linkermenu van het ACS-scherm.
- 2. Kies Indeling toevoegen onder AAA-clients.
- 3. Geef de clientinformatie op: AAA-clientnaam een naam naar keuze AAA client-IP-adres: het adres waar het beveiligingsapparaat contact met de ACS opneemtGedeeld geheim - een geheime sleutel die op ACS en op het veiligheidsapparaat is ingesteld
- 4. In de optie Verificeren met verwijdering kiest u RADIUS (Cisco VPN 3000/ASA/PIX 7.x+).
- 5. Klik op Inzenden+Toepassen.

|                              | Network Configuration                                                    |  |  |  |
|------------------------------|--------------------------------------------------------------------------|--|--|--|
| CISCO                        | Edit                                                                     |  |  |  |
| User<br>Setup                | Add AAA Client                                                           |  |  |  |
| Shared Profile<br>Components | AAA Client Hostname asa5505                                              |  |  |  |
| Network<br>Configuration     | AAA Client IP Address                                                    |  |  |  |
| Configuration                | Shared Secret secretkey                                                  |  |  |  |
| Administration<br>Control    | RADIUS Key Wrap                                                          |  |  |  |
| External User<br>Databases   | Key Encryption Key Message Authenticator Code Key                        |  |  |  |
| Network Access<br>Profiles   | Key Input Format C ASCII   Hexadecimal                                   |  |  |  |
| Reports and Activity         | Authenticate Using RADIUS (Cisco VPN 3000/ASA/PIX 7.x+)                  |  |  |  |
| Documentation                | Single Connect TACACS+ AAA Client (Record stop in accounting on failure) |  |  |  |
|                              | Log Update/Watchdog Packets from this AAA Client                         |  |  |  |
|                              | Log RADIUS Tunneling Packets from this AAA Client                        |  |  |  |
|                              | Replace RADIUS Port info with Username from this AAA Client              |  |  |  |
|                              | Match Framed-IP-Address with user IP address for accounting packets from |  |  |  |

#### Rilycorhoold AAA aligntoonfiguratio

### De security applicatie configureren

### **ASDM**

Voltooi deze stappen in de ASDM om de ASA te vormen om met de ACS server te communiceren en WebVPN cliënten te authentiseren.

- 1. Kies Configuration > Remote Access VPN > AAA-instelling > AAA-servergroepen.
- 2. Klik op Add naast AAA-servergroepen.

3. Specificeer in het venster dat nu wordt weergegeven een naam voor de nieuwe AAAservergroep en kies **RADIUS** als protocol. Klik op **OK** na

| 🔂 Add              | AAA Server                                                                                                    | Group                   |  |  |  |  |
|--------------------|----------------------------------------------------------------------------------------------------|-------------------------|--|--|--|--|
| Configu<br>for RAD | Configure an AAA server group. The Accounting Mode attribute is only applicable for RADIUS and TACACS+ protocols |                         |  |  |  |  |
| TOFTINE            |                                                                                                    |                         |  |  |  |  |
| Server             | Group:                                                                                                    | RAD_SVR_GRP             |  |  |  |  |
| Protoco            | d:                                                                                                    | RADIUS                  |  |  |  |  |
| Accoun             | ting Mode:                                                                                                    | 🔿 Simultaneous 💿 Single |  |  |  |  |
| Reactiv            | ation Mode:                                                                                                    | Depletion     O Timed   |  |  |  |  |
| Dea                | d Time: 10                                                                                                    | minutes                 |  |  |  |  |
| Max Fa             | iled Attempts:                                                                                                   | 3                       |  |  |  |  |
|                    |                                                                                                    | OK Cancel Help          |  |  |  |  |
| g                  |                                                                                                    |                         |  |  |  |  |

voltooiing.

- 4. Zorg dat uw nieuwe groep in het bovenste venster is geselecteerd en klik op **Toevoegen** aan de rechterkant van het onderste venster.
- 5. Geef de serverinformatie op:Naam interface-de interface die ASA moet gebruiken om de ACS-server te bereikenServer Naam of IP adres-het adres dat ASA moet gebruiken om de ACS server te bereikenBeheerde sleutel van de server - de gedeelde geheime sleutel die voor de ASA op de ACS-server is ingesteldBijvoorbeeld AAA-serverconfiguratie voor de ASA

| 🚰 Add AAA Server           |             | ×       |
|----------------------------|-------------|---------|
| Server Group:              | RAD_SVR_GRP |         |
| Interface Name:            | inside 💌    |         |
| Server Name or IP Address: | 192.168.1.2 |         |
| Timeout:                   | 10          | seconds |
| RADIUS Parameters          |             |         |
| Server Authentication Port | : 1645      |         |
| Server Accounting Port:    | 1646        |         |
| Retry Interval:            | 10 seconds  |         |
| Server Secret Key:         | ****        |         |
| Common Password:           |             |         |
| ACL Netmask Convert:       | Standard    |         |
| OK                         | Cancel Help |         |

- 6. Nadat u de AAA-servergroep en -server hebt ingesteld, navigeer dan naar Configuration > Remote Access VPN > Clientloze SSL VPN Access > Connection Profiles om WebVPN te configureren voor gebruik van de nieuwe AAA-configuratie.**Opmerking:** Hoewel dit voorbeeld WebVPN gebruikt, kunt u elk afstandstoegangsprofiel (tunnelgroep) instellen om deze AAAinstelling te gebruiken.
- 7. Kies het profiel waarvoor u AAA wilt configureren en klik op Bewerken.
- 8. Onder **Verificatie** kies de RADIUS-servergroep die u eerder hebt gemaakt. Klik op **OK** na voltooiing.

| Edit Clientless SSL VPN Co | nnection Profile: ExampleG   | roup1                      |        | × |
|----------------------------|------------------------------|----------------------------|--------|---|
| -Basic                     | Name:                        | ExampleGroup1              |        |   |
| Advanced                   | Aliases:                     | Group:                     |        |   |
|                            | Authentication               |                            |        |   |
|                            | Method:                      | € AAA ⊂ Cortificate ⊂ Both |        |   |
|                            | AAA Server Group:            | RAD_SRV_GRP                | Manage |   |
|                            |                              | LOCAL RAD SRV GRP          |        |   |
|                            | Default Group Policy         | 13 Lange 14                |        |   |
|                            | Group Policy:                | OfftsrpPoicy 💌             | Manage | 1 |
|                            | Clientless SSL VPN Protocol: | ₩ Enabled                  |        |   |
|                            |                              |                            |        |   |
|                            |                              |                            |        |   |
|                            |                              |                            |        |   |
|                            |                              |                            |        |   |
|                            |                              |                            |        |   |
|                            |                              |                            |        |   |
|                            |                              |                            |        |   |
|                            | ок                           | Cancel Help                |        |   |
|                            |                              |                            |        |   |

### **Opdrachtlijn-interface**

Voltooi deze stappen in de interface van de opdrachtregel (CLI) om de ASA te configureren om met de ACS-server te communiceren en WebeVPN-clients te echt maken.

#### ciscoasa#configure terminal

!--- Configure the AAA Server group. ciscoasa(config)# aaa-server RAD\_SRV\_GRP protocol RADIUS ciscoasa(config-aaa-server-group)# exit !--- Configure the AAA Server. ciscoasa(config)# aaaserver RAD\_SRV\_GRP (inside) host 192.168.1.2 ciscoasa(config-aaa-server-host)# key secretkey ciscoasa(config-aaa-server-host)# exit !--- Configure the tunnel group to use the new AAA setup. ciscoasa(config)# tunnel-group ExampleGroup1 general-attributes ciscoasa(config-tunnel-general)# authentication-server-group RAD\_SRV\_GRP

### Verifiëren

Gebruik dit gedeelte om te bevestigen dat de configuratie correct werkt.

### Test met ASDM

Controleer de RADIUS-configuratie met de **Test**-knop op het configuratiescherm van AAAservergroepen. Zodra u een gebruikersnaam en wachtwoord hebt opgegeven, kunt u met deze knop een verzoek om verificatie naar de ACS-server sturen.

- 1. Kies Configuration > Remote Access VPN > AAA-instelling > AAA-servergroepen.
- 2. Selecteer uw gewenste AAA-servergroep in het bovenste venster.

- 3. Selecteer de AAA-server die u in het onderste venster wilt testen.
- 4. Klik op de knop Test rechts in het ondervenster.
- 5. Klik in het venster dat verschijnt op het radioknop **Verificatie** en specificeer de referenties waarmee u wilt testen. Klik op **OK** na

| Home Configuration S Non                                                                                                    | Help<br>toring 🔲 Save 🕰                                                 | Refresh 🙆 Bac                                                                                      | k Otraward 🦻                                                              | Look For:         |           | Find +     | ahaha                         |
|----------------------------------------------------------------------------------------------------|-------------------------------------------------------------------------|----------------------------------------------------------------------------------------------------|---------------------------------------------------------------------------|-------------------|-----------|------------|-------------------------------|
| Remote Access VPN a P ×                                                                                                    | Configuration > Remote Access VPN > AAA Setup > AAA Server Groups       |                                                                                                    |                                                                           |                   |           | -          |                               |
| E-1 Clientless 33L VPN Access                                                                                                    | Server Group                                                            | Protocol                                                                                           | Accountion Mode                                                           | Reartivation Mode | Dead Time | Max Failed | AN                            |
| in the Portal                                                                                                    | LDAP SRV GRP                                                            | LDAP                                                                                               |                                                                           | Depletion         | 10        | 3          |                               |
| Group Policies                                                                                                    | LOCAL                                                                   | LOCAL                                                                                              |                                                                           |                   |           |            | Edit                          |
| - Dynamic Access Policies                                                                                                    | RAD_SVR_GRP                                                             | RADIUS                                                                                             | Single                                                                    | Depletion         | 10        | 3          | Delete                        |
| AAA Setup<br>AAA Setup<br>DAA A Setup<br>DAP Attribute Map<br>Continues<br>Secure Desktop Manager<br>Certificate Management<br>DHOP Server<br>DHOP Server | To test the<br>AAA Serve<br>Host:<br>Servers in1<br>Usemane:<br>192.165 | A Server -192.10<br>Following AAA serv<br>r Group: RAD_SVR<br>192.168.1<br>Ization @ Authe<br>Rate | AD.1.2<br>er enter a username and<br>.GRP (RADIUS)<br>.2<br>ntication<br> | password.         | Timeo.    | *<br>*     | Add<br>Edit                   |
| Cevce Situp                                                                                                    |                                                                         |                                                                                                    |                                                                           |                   |           |            | Prove (p<br>Monellowo<br>Test |
| 300 temate Access VHU<br>300 Site-to-Site VPN                                                                                                    |                                                                         |                                                                                                    |                                                                           |                   |           |            |                               |
| Device Management                                                                                                    |                                                                         |                                                                                                    | Ac                                                                        | Reset             |           |            |                               |

6. Nadat de ASA de AAA server contacteert, verschijnt een succes of mislukking

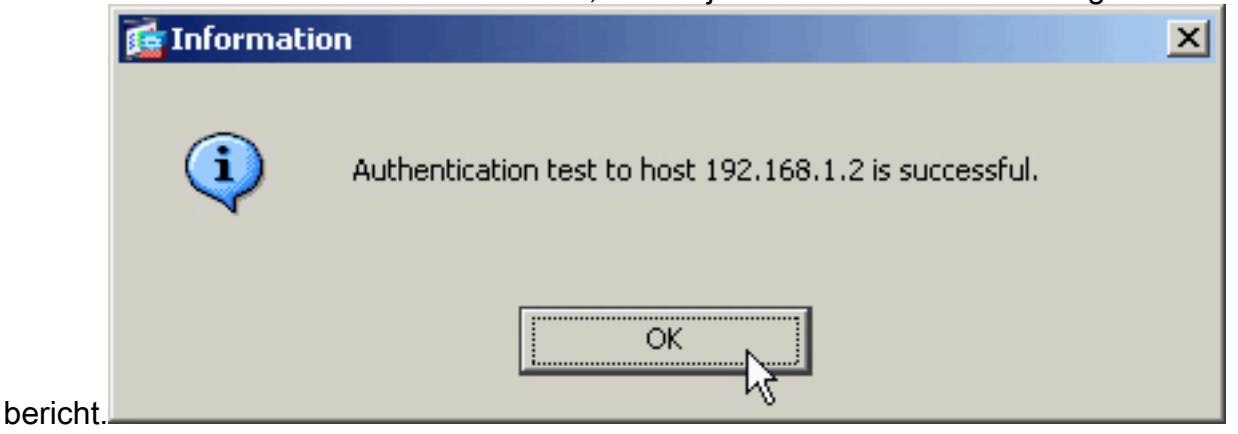

### Test met CLI

U kunt de testopdracht in de opdrachtregel gebruiken om de AAA-instelling te testen. Een testverzoek wordt naar de AAA server verzonden, en het resultaat verschijnt op de opdrachtregel.

ciscoasa#test aaa-server authentication RAD\_SVR\_GRP host 192.168.1.2 username kate password cisco123 INFO: Attempting Authentication test to IP address <192.168.1.2> (timeout: 12 seconds) INFO: Authentication Successful

### Problemen oplossen

De opdracht **straal** debug kan u helpen bij het oplossen van problemen in dit scenario. Met deze opdracht kunnen RADIUS-sessies worden gestart, evenals RADIUS-pakketdecodering. In elke gepresenteerde debug uitvoer is het eerste pakket gedecodeerd het pakket dat van de ASA naar de ACS server wordt verzonden. Het tweede pakket is de reactie van de ACS-server.

**Opmerking:** Raadpleeg <u>Belangrijke informatie over debug Commands</u> voordat u **debug**opdrachten gebruikt.

Wanneer verificatie succesvol is, verstuurt de RADIUS-server een toegangsacceptabel bericht.

#### ciscoasa#debug radius

!--- First Packet. Authentication Request. ciscoassa#radius mkreq: 0x88 alloc\_rip 0xd5627ae4 new request 0x88 --> 52 (0xd5627ae4) got user '' got password add\_req 0xd5627ae4 session 0x88 id 52 RADIUS\_REQUEST radius.c: rad\_mkpkt RADIUS packet decode (authentication request) ----------- Raw packet data (length = 62)..... 01 34 00 3e 18 71 56 d7 c4 ad e2 73 30 a9 2e cf | .4.>.qV....s0... 5c 65 3a eb 01 06 6b 61 74 65 02 12 0e c1 28 b7 | \e:...kate....(. 87 26 ed be 7b 2c 7a 06 7c a3 73 19 04 06 c0 a8 | .&..{,z.|.s.... 01 01 05 06 00 00 00 34 3d 06 00 00 00 05 | .....4=.... Parsed packet data..... Radius: Code = 1 (0x01) Radius: Identifier = 52 (0x34) Radius: Length = 62 (0x003E) Radius: Vector: 187156D7C4ADE27330A92ECF5C653AEB Radius: Type = 1 (0x01) User-Name Radius: Length = 6 (0x06) Radius: Value (String) = 6b 61 74 65 | kate Radius: Type = 2 (0x02) User-Password Radius: Length = 18 (0x12) Radius: Value (String) = 0e cl 28 b7 87 26 ed be 7b 2c 7a 06 7c a3 73 19 ..(..&..{,z.|.s. Radius: Type = 4 (0x04) NAS-IP-Address Radius: Length = 6 (0x06) Radius: Value (IP Address) = 192.168.1.1 (0xC0A80101) Radius: Type = 5 (0x05) NAS-Port Radius: Length = 6 (0x06) Radius: Value (Hex) = 0x34 Radius: Type = 61 (0x3D) NAS-Port-Type Radius: Length = 6 (0x06) Radius: Value (Hex) = 0x5 send pkt 192.168.1.2/1645 rip 0xd5627ae4 state 7 id 52 rad\_vrfy() : response message verified rip 0xd544d2e8 : chall\_state '' : state 0x7 : timer 0x0 : regauth: 18 71 56 d7 c4 ad e2 73 30 a9 2e cf 5c 65 3a eb : info 0x88 session\_id 0x88 request\_id 0x34 user 'kate' response '\*\*\*' app 0 reason 0 skey 'secretkey' sip 192.168.1.2 type 1 !---Second Packet. Authentication Response. RADIUS packet decode (response) ----------- Raw packet data (length = 50).... 02 34 00 32 35 al 88 2f 8a bf 2a 14 c5 31 78 59 | .4.25../..\*..1xY 60 31 35 89 08 06 ff ff ff ff 19 18 43 41 43 53 | `15......CACS 3a 30 2f 32 61 36 2f 63 30 61 38 30 31 30 31 2f | :0/2a6/c0a80101/ 35 32 | 52 Parsed packet data.... Radius: Code = 2 (0x02) Radius: Identifier = 52 (0x34) Radius: Length = 50 (0x0032) Radius: Vector: 35A1882F8ABF2A14C531785960313589 Radius: Type = 8 (0x08) Framed-IP-Address Radius: Length = 6 (0x06) Radius: Value (IP Address) = 255.255.255.255 (0xFFFFFFFF) Radius: Type = 25 (0x19) Class Radius: Length = 24 (0x18) Radius: Value (String) = 43 41 43 53 3a 30 2f 32 61 36 2f 63 30 61 38 30 | CACS:0/2a6/c0a80 31 30 31 2f 35 32 | 101/52 rad\_procpkt: ACCEPT RADIUS ACCESS ACCEPT: normal termination RADIUS\_DELETE remove\_req 0xd5627ae4 session 0x88 id 52 free\_rip 0xd5627ae4 radius: send queue empty

Wanneer de verificatie faalt, verstuurt de ACS-server een toegangsverwerp-bericht.

#### ciscoasa#debug radius

a0 59 le ff | .1.>.!F.4]...Y.. cc 15 2a 1b 01 06 6b 61 74 65 02 12 60 eb 05 32 | ..\*...kate..`..2 87 69 78 a3 ce d3 80 d8 4b 0d c3 37 04 06 c0 a8 | .ix.....K..7.... 01 01 05 06 00 00 00 31 3d 06 00 00 00 05 | .....1=.... Parsed packet data..... Radius: Code = 1 (0x01) Radius: Identifier = 49 (0x31) Radius: Length = 62 (0x003E) Radius: Vector: 88214607345DD2A3A0591EFFCC152A1B Radius: Type = 1 (0x01) User-Name Radius: Length = 6 (0x06) Radius: Value (String) = 6b 61 74 65 | kate Radius: Type = 2 (0x02) User-Password Radius: Length = 18 (0x12) Radius: Value (String) = 60 eb 05 32 87 69 78 a3 ce d3 80 d8 4b 0d c3 37 ...2.ix.....K..7 Radius: Type = 4 (0x04) NAS-IP-Address Radius: Length = 6 (0x06) Radius: Value (IP Address) = 192.168.1.1 (0xC0A80101) Radius: Type = 5 (0x05) NAS-Port Radius: Length = 6 (0x06) Radius: Value (Hex) = 0x31 Radius: Type = 61 (0x3D) NAS-Port-Type Radius: Length = 6 (0x06) Radius: Value (Hex) = 0x5 send pkt 192.168.1.2/1645 rip 0xd5627ae4 state 7 id 49 rad\_vrfy() : response message verified rip 0xd544d2e8 : chall\_state '' : state 0x7 : timer 0x0 : requath: 88 21 46 07 34 5d d2 a3 a0 59 le ff cc 15 2a 1b : info 0x85 session\_id 0x85 request\_id 0x31 user 'kate' response '\*\*\*' app 0 reason 0 skey 'secretkey' sip 192.168.1.2 type 1 !---Second packet. Authentication Response. RADIUS packet decode (response) ----------- Raw packet data (length = 32).... 03 31 00 20 70 98 50 af 39 cc b9 ba df a7 bd ff | .1. p.P.9...... 06 af fb 02 12 0c 52 65 6a 65 63 74 65 64 0a 0d | .....Rejected.. Parsed packet data..... Radius: Code = 3 (0x03) Radius: Identifier = 49 (0x31) Radius: Length = 32 (0x0020) Radius: Vector: 709850AF39CCB9BADFA7BDFF06AFFB02 Radius: Type = 18 (0x12) Reply-Message Radius: Length = 12 (0x0C) Radius: Value (String) = 52 65 6a 65 63 74 65 64 0a 0d Rejected.. rad\_procpkt: REJECT RADIUS\_DELETE remove\_req 0xd5627ae4 session 0x85 id 49 free\_rip 0xd5627ae4 radius: send queue empty

Gerelateerde informatie

- Inbelservice voor externe verificatie (RADIUS)
- Verzoeken om opmerkingen (RFC's)
- <u>Technische ondersteuning en documentatie Cisco Systems</u>